# Oktatóanyag – Hangfelvétel készítése kizárólag a Conceptronic CHVIDEOCR segítségével

#### A. Bevezető

Bár a CHVIDEOCR analóg hang-, illetve videofelvétel készítésére, majd annak digitális tartalomként a számítógépre történő elmentésére szolgál, csak hangfelvétel rögzítését is lehetővé teszi a legtöbb analóg audioforrás (például: CD, MP3-lejátszó, Discman, stb.) segítségével. Ehhez azonban harmadik fél tulajdonában lévő programra is szükség van.

Az Audacity jó példa arra a programra, amely csak hangfelvétel készítését teszi lehetővé a CHVIDEOCR segítségével. Bár nem ez az egyetlen program ilyen szempontból, ez viszont ingyenes és elég könnyen használható. Ennélfogva ez az oktatóanyag az Audacityn alapul.

Az Audacity letölthető az alábbi linkről: http://audacity.sourceforge.net/

Ez az oktatóanyag – Windows XP igénybe vétele mellett – az Audacity 1.2.6. alkalmazására készült, amely – ennek az anyagnak az írásakor – a legutóbbi verziónak számított. Újabb Audacity- vagy Windows-verzió használata is lehetséges, de figyelembe kell venni, hogy bizonyos lépések eltérhetnek a korábbi verziókétól.

#### B. Letöltés és telepítés

- Keresse fel a következő webhelyet: <u>http://audacity.sourceforge.net/</u>, majd töltse le az Audacity programot.
- 2. Amikor a program letöltődött, futtassa le a telepítőprogramot, végül telepítse a programot a számítógépre.
  - <u>Megjegyzés:</u> Alapértelmezésben az Audacity csak WAV-formátumban tud állományokat exportálni. Ahhoz, hogy fájlokat MP3-ban vagy Ogg Vorbisban lehessen exportálni, beépülő modulokra is szükség van. Ha például MP3-ban kell állományokat exportálni, az úgynevezett LAME-kódolónak a beépülő moduljára van szükség. Minden ilyen további beépülő modul és/vagy kódoló letölthető az Audacity honlapjáról.

### C. Konfigurálás

- 1. Indítsa el az Audacity programot az Asztalon vagy a Start menün lévő parancsikon segítségével.
- 2. Amint az Audacity fut, jelölje ki a következőket a felső menün: "Edit", "Preferences".

| (a) A            | udacity                                       |                                      |                        |                          |                   |     |         |             |            |     |         |   |
|------------------|-----------------------------------------------|--------------------------------------|------------------------|--------------------------|-------------------|-----|---------|-------------|------------|-----|---------|---|
| File<br>I<br>S   | Edit View Project<br>Can't Undo<br>Can't Redo | Generate<br>Ctrl+Z<br>Ctrl+Y         | Effect                 | Analyze                  | Help              | )   | R<br>R  | -36 -24 -12 |            | -36 | -24 -12 |   |
| •                | Cut<br>Copy<br>Paste<br>Trim                  | Ctrl+X<br>Ctrl+C<br>Ctrl+V<br>Ctrl+T | © ()<br>>              | ,<br>, p , p             | P+ R              |     | <u></u> |             | , <u> </u> |     |         | _ |
| <u> </u>         | Delete<br>Silence                             | Ctrl+K<br>Ctrl+L                     | 1,0                    |                          | 2.0               | 3,0 | 4.0     | 5.0         | 6.0        |     | 7.0     | - |
|                  | Split<br>Duplicate                            | Ctrl+D                               |                        |                          |                   |     |         |             |            |     |         |   |
|                  | Select<br>Find Zero Crossings                 | Z                                    |                        |                          |                   |     |         |             |            |     |         |   |
|                  | Selection Save<br>Selection Restore           |                                      |                        |                          |                   |     |         |             |            |     |         |   |
|                  | Move Cursor<br>Snap-To                        |                                      |                        |                          |                   |     |         |             |            |     |         |   |
|                  | Preferences                                   | Ctrl+P                               | <b>K</b>               | -                        |                   |     |         |             |            |     |         |   |
| _                |                                               | 4                                    |                        |                          |                   |     |         |             |            |     | •       |   |
| Disk :<br>Projec | space remains for reco<br>trate: 44100 Cu     | rding 16 ho<br>Irsor: 0:00.          | ours and '<br>000000 m | 18 minute:<br>hin:sec [S | s<br>Snap-To Off] |     |         |             |            |     |         |   |

- 3. A "Preferences" menün jelölje ki az "Audio I/O" oldalt.
- 4. Állítsa be a "Recording Device"-t a következőre: "USB EMP Audio Device".
- 5. Állítsa be a **"Channels"**-t a következőre: **"2 (Stereo)"**. A beállításoknak a következőképpen kell kinézniük:

| Audio 1/0            | Quality   File Formats   Spectrograms   Directories   Interface   Keyboard   Mouse       | 1  |
|----------------------|------------------------------------------------------------------------------------------|----|
| Playbac              | k                                                                                        |    |
| Devic                | : Microsoft Sound Mapper - Output                                                        | •  |
| Record               | ng                                                                                       |    |
| 🔶 Devic              | USB EMP Audio Device                                                                     | •  |
| 🔶 Chanr              | els: 2 (Stereo)                                                                          | •  |
| ☐ Play o<br>☐ Softwa | her tracks while recording new one<br>re Playthrough (Play new track while recording it) |    |
|                      | Cancel                                                                                   | OK |

6. A beállítások elmentéséhez kattintson az "OK" gombra.

### D. Hangfelvétel készítése

1. Az Audacityben új projektet kell elindítani ahhoz, hogy megkezdhessék hangfelvétel készítését a CHVIDEOCR-ről.

Az új projekt elindításához jelölje ki a következőket: "File", "New".

2. A felvétel elindításához kattintson a "Record" gombra.

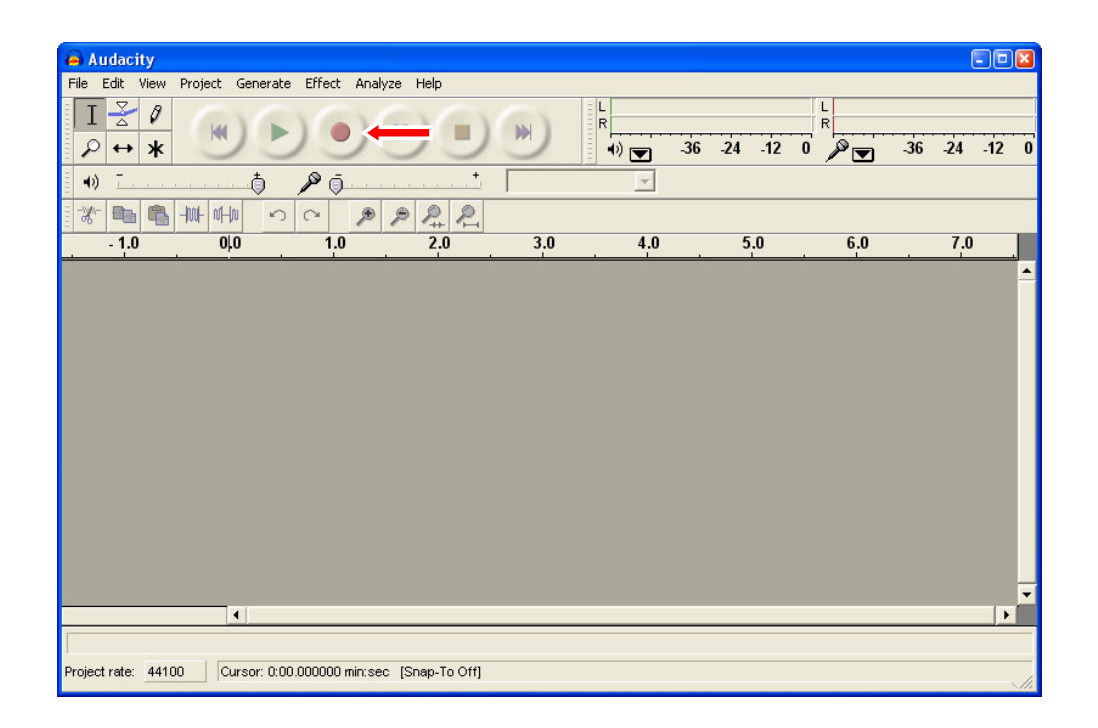

- 3. Indítsa el a lejátszást azon az audioeszközön, amelyről fel kíván venni.
- 4. Amikor a lejátszás az audioeszközön befejeződött, a felvétel leállításához kattintson a **"Stop"** gombra.

#### E. Hangfelvétel szerkesztése és elmentése

Amikor a felvétel befejeződött, az Audacity program segítségével a felvétel szerkeszthető. A felvételnek az Audacity program segítségével történő szerkesztésével kapcsolatban részletesebben is tájékozódhat, ha elolvassa az Audacity kézikönyvét.

Amikor végzett a szerkesztéssel, a felvétel WAV-, MP3- vagy Ogg Vorbis-állományként exportálható.

- <u>Megjegyzés:</u> A felvételnek MP3- vagy Ogg Vorbis állományként való exportálása csak akkor lehetséges, ha – a B. fejezetnek a megjegyzésében említettek szerint – a megfelelő beépülő modulokat és/vagy kódolókat alkalmazzák.
- 1. Kattintson a "File"-ra, majd jelölje ki az alábbi exportálási opciók valamelyikét:
  - "Export As WAV…"
  - "Export As MP3…"
  - "Export As Ogg Vorbis…"

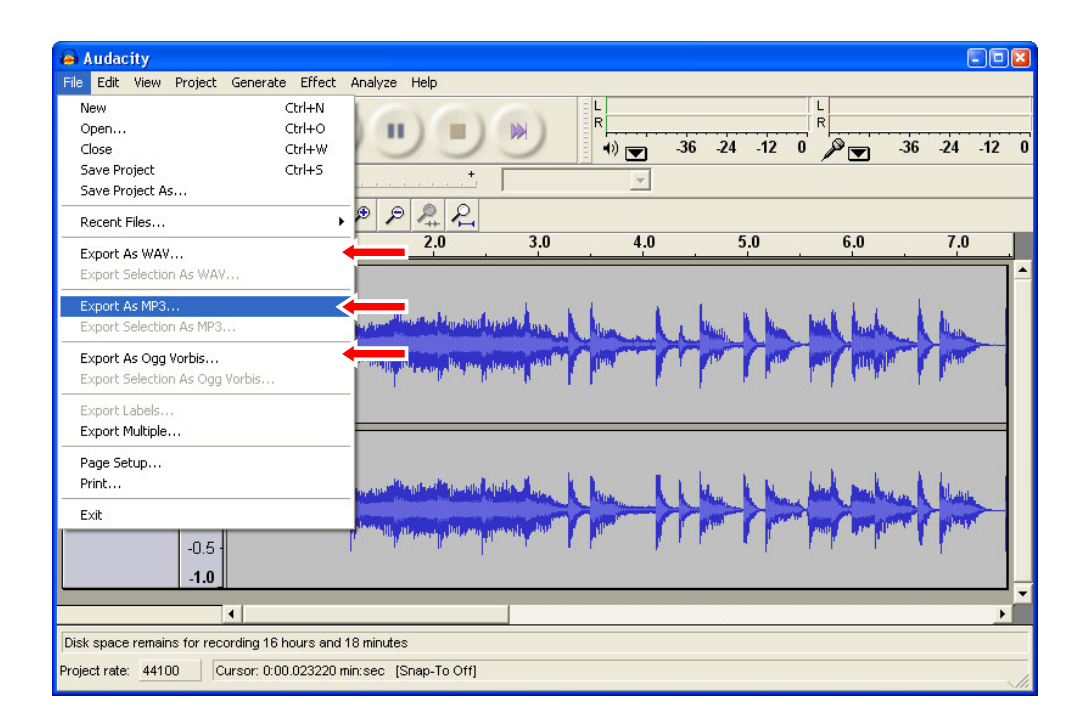

#### 2. Az adott felvétel exportálásának a befejezéséhez hajtsa végre az Audacity program utasításait.

Ezzel az exportálás befejeződött!